# T: Instalacja i konfiguracja serwera FTP.

Cel ogólny lekcji opartej o instrukcję "Instalacja i konfiguracja serwera FTP" to nauczenie uczniów instalacji i konfiguracji serwera FTP oraz umożliwienie im przetestowania jego działania i korzystania z niego.

Cele szczegółowe lekcji:

- 1. Uczniowie poznają pojęcia związane z FTP.
- 2. Uczniowie zainstalują serwer FTP.
- 3. Uczniowie będą wiedzieli, jak uruchamiać i zatrzymywać usługi sieciowe.
- 4. Uczniowie skonfigurują serwer FTP.
- 5. Uczniowie nauczą się korzystać z FTP.
- Uczniowie opiszą procedurę instalacji i konfiguracji serwera FTP oraz testowania jego działania i korzystania z niego.
- 7. Uczniowie zapiszą w zeszycie wszystkie polecenia konfiguracyjne z wyjaśnieniem ich działania.

Podczas wykonywania poniższych zadań w zeszycie w sprawozdaniu

1. podaj i wyjaśnij polecenia, które użyjesz, aby:

- wyjaśnić pojęcia związane z ftp,
- zainstalować serwer ftp,
- uruchomić lub zatrzymać usługi sieciowe,
- konfigurować serwer ftp,
- korzystać z ftp.
- 2. podaj odpowiedzi na pytania zadane w treści zadań.

Przywróć migawkę "Migawka 1" zawierającą przygotowane do ćwiczeń maszyny Ubuntu serwer i desktop (klient) oraz Windows desktop (klient)

Przed przystąpieniem do ćwiczenia sprawdź czy ustawienie maszyny wirtualnej pozwala na dostęp do Internetu, jeżeli ustawienia są niezgodne wykonaj konfigurację pierwszej i drugiej karty sieciowej według instrukcji, a następnie uruchom Ubuntu serwer i klienty zgodnie z wymaganiami w instrukcji.

| Ubuntu serwer Adapter 1                                                                                            | Ubuntu serwer Adapter 2                                                                                            |  |  |  |  |  |
|----------------------------------------------------------------------------------------------------|----------------------------------------------------------------------------------------------------|--|--|--|--|--|
| Sieć<br>Karta 1 Karta 2 Karta 3<br>Włącz kartę sieciową<br>Podłączona do: NAT<br>Nazwa:                            | Sieć<br>Karta 1 Karta 2 Karta 3 Karta 4<br>Włącz kartę sieciową<br>Podłączona do: Sieć wewnętrzna<br>Nazwa: intnet |  |  |  |  |  |
| Zaawansowane                                                                                                    | Zaawansowane                                                                                                    |  |  |  |  |  |
| Windows desktop Adapter 1                                                                                          | Ubuntu desktop Adapter 1                                                                                           |  |  |  |  |  |
| Sieć<br>Karta 1 Karta 2 Karta 3 Karta 4<br>Włącz kartę sieciową<br>Podłączona do: Sieć wewnętrzna<br>Nazwa: intnet | Sieć<br>Karta 1 Karta 2 Karta 3<br>Włącz kartę sieciową<br>Podłączona do: NAT<br>Nazwa:<br>Zaawansowane            |  |  |  |  |  |

Po uruchomieniu Ubuntu serwer

podaj login: root Password: 1234

lub

podaj login: ubuntu Password: ubuntu

Wpisz sudo -s Password: ubuntu

ubuntu@ubuntusrv:~\$ <mark>sudo –s</mark> [sudo] password for ubuntu: root@ubuntusrv:/home/ubuntu#

Przygotowanie do ćwiczenia. Ustawienie statycznego adresu IP.

1. Za pomocą polecenia ifconfig -a ustal dostępne interfejsy sieciowe.

Plik nano /etc/netplan/00-installer-config.yaml - opisuje interfejsy sieciowe dostępne w systemie

i jak je aktywować.

2. Zmień adres IP dla Ubuntu na enp0s8 (Adapter 2) na statyczny.

Otwórz plik, który opisuje interfejsy sieciowe nano /etc/netplan/0 tabulator – nazwa pliku zostanie uzupełniona do postaci \*.yaml

Pozostaw zalecane wpisy w tym pliku jak poniżej pamiętaj o dokładności wpisów

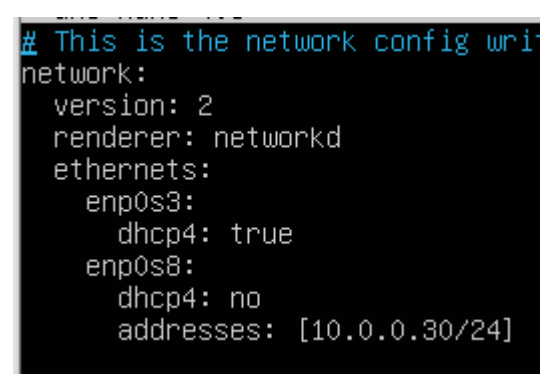

3. Zastosuj ustawienia
root@ubuntusrv:~# netplan apply
4. Zmień nazwę hosta na stałe
root@ubuntusrv:~# hostnamectl set-hostname dlp
root@ubuntusrv:~# init 6
root@dlp:/# netplan apply

Opisz w zeszycie:

- procedurę instalacji i konfiguracji oraz uruchomienia serwera FTP,
- testowania uruchomionego serwera FTP,
- korzystanie z uruchomionego serwera FTP.

Wszystkie polecenia konfiguracyjne zapisz w zeszycie z wyjaśnieniem ich działania.

# 1. Zainstaluj vsftpd skonfiguruj serwer FTP do przesyłania plików.

1. Wykonaj aktualizację apt update - aktualizowanie listy pakietów i repozytoriów

Jeśli pojawi się Run 'apt list --upgradable' to see them. można instalować poniższy pakiet.

2. Zainstaluj Vsftpd.

root@dlp:~# apt -y install vsftpd

Jeśli nie jest możliwe należy zapytać prowadzącego czy można wykonać apt-get upgrade - aktualizacja systemu.

- 3. Skonfiguruj Vsftpd.
- a) wykonaj kopie pliku konfiguracyjnego usługi

root@dlp:~# cp /etc/vsftpd.conf /etc/vsftpd.confb

b) edycja pliku konfiguracyjnego usługi

root@dlp:~# vi /etc/vsftpd.conf

 c) # linia 31: Aby umożliwić użytkownikom wgrywanie plików do folderu, odkomentuj linię przez usunięcie symbolu #.

write\_enable=YES

d) # linia 99,100: usuń komentarz (zezwól na transfer w trybie ASCII)

ascii\_upload\_enable=YES

ascii\_download\_enable=YES

 e) # linia 122: usuń komentarz (włącz chroot) ograniczenie użytkownikom do poruszania się jedynie w obrębie katalogu domowego

chroot\_local\_user=YES

f) # linia 123: usuń komentarz (włącz chroot list) Można podać listę lokalnych użytkowników

chroot\_list\_enable=YES

 g) # linia 125: usuń komentarz (włącz chroot list) Dodajemy użytkownika z przywilejami poruszania się poza katalogiem domowym

chroot\_list\_file=/etc/vsftpd.chroot\_list

h) # linia 131: usuń komentarz

#### ls\_recurse\_enable=YES

 i) # dodaj na końcu: określ katalog chroot, jeśli nie jest określony, katalog domowy użytkownika jest to katalog domowy FTP

local\_root=public\_html

j) # wyłącz filtr seccomp, jeśli nie można się normalnie zalogować

seccomp\_sandbox=NO

k) edycja i zmiana pliku /etc/vsftpd.chroot\_list

root@dlp:~# vi /etc/vsftpd.chroot\_list

1) # dodaj użytkowników, którym pozwalasz na zarządzanie katalogiem domowym

#### <mark>ubuntu</mark>

m) wykonaj restart usługi

root@dlp:~# systemctl restart vsftpd

n) wyświetl status usługi vsftpd.

root@dlp:~# systemctl status vsftpd

o) kolejno zatrzymaj i uruchom usługę vsftpd oraz sprawdź status usługi vsftpd.

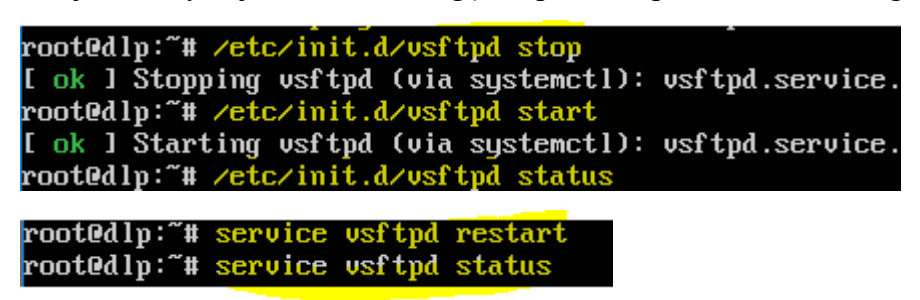

- p) zapisz w zeszycie jakie są różnice między poleceniem systemctl, services, init.d
- q) sprawdź czy demon serwera FTP jest uruchomiony i działa.

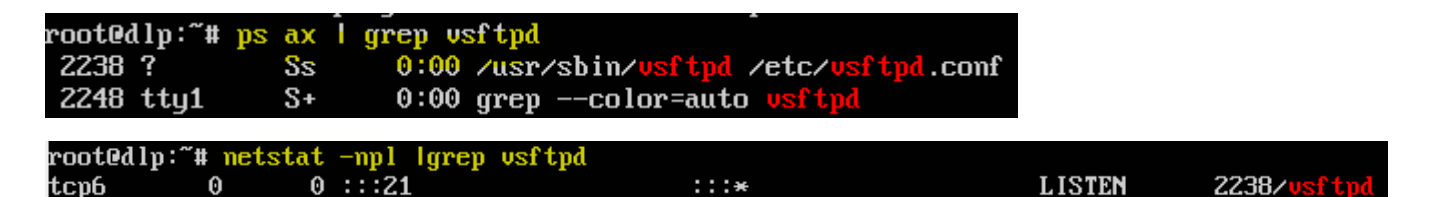

r) sprawdź, czy serwer nasłuchuje na porcie 21 poprzez lsof

| root@dlj | p:~# | lsof -i | :21        |      |        |          |      |       |          |
|----------|------|---------|------------|------|--------|----------|------|-------|----------|
| Command  | PID  | USER    | FD         | TYPE | DEVICE | SIZE/OFF | NODE | NAME  |          |
| vsftpd   | 2238 | root    | <b>3</b> u | IPv6 | 24814  | 0t0      | TCP  | *:ftp | (LISTEN) |

s) W /home/ubuntu utwórz folder public\_html

root@dlp:/home/ubuntu~#mkdir public\_html

- t) Jako root użyj polecenia chown do zmiany przypisań użytkownika i grupy do pliku.
   root@dlp:/home/ubuntu~#chown ubuntu.ubuntu public\_html
- u) Podaj wnioski z wykonania powyższej części ćwiczenia.

Zgłoszenie 1

- 2. Skonfiguruj komputer klienta, aby łączył się z serwerem FTP. Poniższy przykład dotyczy Ubuntu desktop. sudo -s
- 1. Wykonaj aktualizację apt update aktualizowanie listy pakietów i repozytoriów

Jeśli pojawi się Run 'apt list --upgradable' to see them. można instalować poniższy pakiet.

root@ubuntu2004:~# apt update

2. Zainstaluj klienta FTP.

root@ubuntu2004:~# apt -y install lftp

3. Wyłącz maszynę z Ubuntu desktop (klientem)

root@ubuntu2004:~# init 0

4. Zmień ustawienia maszyny Ubuntu desktop (klienta)

| Sieć                           |         |       |        |         |  |  |  |
|--------------------------------|---------|-------|--------|---------|--|--|--|
| Karta 1                        | Karta 2 | Ka    | rta 3  | Karta 4 |  |  |  |
| ✓ Włącz kartę sieciową         |         |       |        |         |  |  |  |
| Podłączona do: Sieć wewnętrzna |         |       |        |         |  |  |  |
|                                | Nazv    | va: [ | intnet |         |  |  |  |

Uruchom maszynę Ubuntu desktop (klienta)

5. Skonfiguruj ustawieni kartę sieciową jak poniżej Otwórz plik, który opisuje interfejsy sieciowe

<mark>nano /etc/netplan/0</mark> tabulator – nazwa pliku zostanie uzupełniona do postaci <mark>\*.yaml</mark>

Pozostaw zalecane wpisy w tym pliku jak poniżej pamiętaj o dokładności wpisów

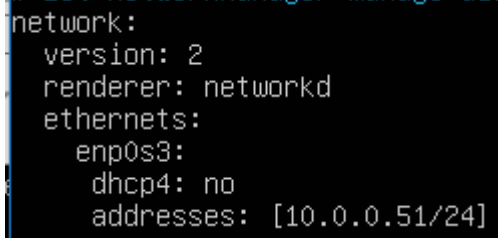

root@ubuntu2004:~# netplan apply

- 6. Połączenie z kontem root jest domyślnie zabronione, więc uzyskaj dostęp do zwykłego użytkownika na serwerze FTP.
- a) # lftp [opcje] [nazwa hosta]

- ubuntu@ubuntu2004:~\$ <a href="http://www.ubuntu.co.do">http://www.ubuntu2004</a>:</a>-
- Password: # hasło użytkownika ubuntu
- lftp ubuntu@1p0.0.0.30:~>
- b) # pokaż bieżący katalog na serwerze FTP
- lftp ubuntu@10.0.0.30: $\sim$  pwd
- ftp://ubuntu@10.0.0.30
- c) # pokaż bieżący katalog na serwerze lokalnym
- lftp ubuntu@10.0.0.30:~> <a href="mailto:!pwd">!pwd</a>
- /home/ubuntu
- d) # pokaż pliki w bieżącym katalogu na serwerze FTP
- lftp ubuntu@10.0.0.30:~> ls
- e) # pokaż pliki w bieżącym katalogu na serwerze lokalnym
- lftp ubuntu@10.0.0.30:~> !ls -l
- f) # zmień katalog
- lftp ubuntu@10.0.0.30:~> cd public\_html
- lftp ubuntu@10.0.0.30:~/public\_html> pwd
- g) # prześlij plik na serwer FTP, "-a" oznacza tryb ascii (domyślnie jest to tryb binarny)
- lftp ubuntu@10.0.0.30:~> put -a ubuntu.txt test (pliki muszą istnieć lokalnie na desktopie: !touch ubuntu.txt test)
- lftp ubuntu@10.0.0.30:~> ls
- h) # prześlij pliki na serwer FTP

lftp ubuntu@10.0.0.30:~> mput -a test test2.txt (pliki muszą istnieć lokalnie na desktopie: !touch test test2.txt)

lftp ubuntu@10.0.0.30:~> ls

i) # pobierz plik z serwera FTP, "-a" oznacza tryb ascii (domyślnie jest to tryb binarny)

lftp ubuntu@10.0.0.30:~> get -a test.py (plik musi istnieć lokalnie na serwerze /home/ubuntu !touch test.py )

lftp ubuntu@10.0.0.30:~> ls -l

j) # pobierz pliki z serwera FTP (usuń pliki lokalne /home/ubuntu
 !rm test test2.txt )

lftp ubuntu@10.0.0.30:~> mget -a test test2.txt

k) # utwórz katalog w bieżącym katalogu na serwerze FTP

lftp ubuntu@10.0.0.30:~> mkdir testdir

lftp ubuntu@10.0.0.30:~> ls

1) # usuń katalog z bieżącego katalogu na serwerze FTP

lftp ubuntu@10.0.0.30:~> rmdir testdir

lftp ubuntu@10.0.0.30:~> ls

m)# usuń plik z bieżącego katalogu na serwerze FTP

lftp ubuntu@10.0.0.30:~> rm test2.txt

lftp ubuntu@10.0.0.30:~> ls

n) # usuń pliki z bieżącego katalogu na serwerze FTP

lftp ubuntu@10.0.0.30:~> rm ubuntu.txt test

- lftp ubuntu@10.0.0.30:~> ls
- o) # wykonaj polecenia za pomocą "![command]"
- lftp ubuntu@10.0.0.30:~> <a href="least-dec/passwd">!cat /etc/passwd</a>
- p) # wyjście
- lftp ubuntu@10.0.0.30:~> quit

Podaj wnioski z wykonania powyższej części ćwiczenia. Zgłoszenie 2

<mark>init 0</mark>

## 3. Klient FTP: Windows

Skonfiguruj komputer klienta, aby łączył się z serwerem FTP. Poniższy przykład dotyczy systemu Windows.

| DHCP właczone       | Nie           |
|---------------------|---------------|
| Adres IPv4          | 10.0.0.52     |
| Maska podsieci IPv4 | 255.255.255.0 |
| Brama domyślna IPv4 | 10.0.0.30     |
| Serwer DNS IPv4     | 10.0.0.30     |

- 1. Utwórz na pulpicie plik test.py
- Użyj FileZilla dla oprogramowania klienta FTP. Pobierz FileZilla z poniższego. http://isobczak.zsl.gda.pl//sso\_l/12 Instalacja i konfiguracja serwera FTP
- Zainstaluj FileZilla na swoim komputerze z systemem Windows i uruchom ją, a następnie pojawi się następujący ekran. Wprowadź nazwę hosta FTP, nazwę użytkownika. hasło, port połączenia, jak poniżej. Dalej Kliknij [Połącz].
- 4. Podłączony. Można przesyłać nim pliki.

| 🔁 ubun                                                         | 10.0.0.30 - File                                                                                             | Zilla                                                                                                    |                                                                                      |                                                                                                    |        |                  |             |             |                    |            |         |              | _          |        | ×       |
|----------------------------------------------------------------|----------------------------------------------------------------------------------------------------|----------------------------------------------------------------------------------------------------|--------------------------------------------------------------------------------------|----------------------------------------------------------------------------------------------------|--------|------------------|-------------|-------------|--------------------|------------|---------|--------------|------------|--------|---------|
| Plik Edy                                                       | ytuj Podgląd Ti                                                                                              | ransfer Serwer                                                                                                    | Zakładki                                                                             | Pomoc                                                                                                    |        |                  |             |             |                    |            |         |              |            |        |         |
| <u>111</u> ▼                                                   |                                                                                                    | 2 🚯 🕄                                                                                                    | ) 🗓 🗊                                                                                | 🗏 🏛 🧕 🗮 🗮                                                                                                    |        |                  |             |             |                    |            |         |              |            |        |         |
| Serwer:                                                        | 10.0.0.30                                                                                                    | Nazwa użytko                                                                                                    | wnika: ub                                                                            | untu Ha                                                                                                    | asło:  | •••••            | -           | Port:       | S                  | zybkie łąc | zenie 🔻 | •            |            |        |         |
| Status:<br>Status:<br>Status:<br>Status:<br>Status:<br>Status: | Rozpoczynanie<br>Transfer plików<br>Uzyskiwanie lis<br>Obliczanie prze<br>Przesunięcie st<br>Listowanie kata | e wysyłania C:\Us<br>v zakończony por<br>ty katalogów w "<br>esunięcia strefy cz<br>refy czasowej ser<br>alogów w "/hom | ers\admin\\<br>nyślnie, prz<br>/home/ubu<br>zasowej sen<br>wera (w sek<br>e/ubuntu/p | Desktop\test.py<br>teniesione 0 bajtów w<br>untu/public_html"<br>wera<br>kundach): 0.<br>public_html" zakończo | 1 sekt | unda<br>omyślnie |             |             |                    |            |         |              |            |        | -       |
| Adres lok                                                      | alny: C:\Users\ad                                                                                            | dmin\Desktop\<br>opData                                                                                                 |                                                                                      |                                                                                                    |        | ~                | Serwer zd   | lalny: /ł   | home/ubu           | ntu/public | c_html  |              |            |        | ,       |
|                                                                |                                                                                                    | ontacts<br>ookies<br>ane aplikacji<br>esktop<br>ocuments                                                                |                                                                                      |                                                                                                    |        | ~                |             | home<br>ubu | untu<br>public_htr | nl         |         |              |            |        |         |
| Nazwa pl                                                       | liku Rozr                                                                                                    | miar pli <del>, </del> Typ pl                                                                                           | iku                                                                                  | Data modyfikacji                                                                                               |        |                  | Nazwa pl    | iku Ro      | zmiar p            | Typ pliku  | u Dat   | ta modyfika  | Prawa dost | Właśc  | iciel/. |
| deskto                                                         | op.ini<br>V                                                                                                  | 282 Ustaw<br>0 Plik P                                                                                                   | ienia ko                                                                             | 25.10.2020 10:20:14<br>29.12.2022 20:38:41                                                                     |        |                  | test.py     | /           | 0                  | Plik PY    | 29.     | 12.2022 20:4 | -rw        | 1001 1 | 001     |
|                                                                |                                                                                                    |                                                                                                    |                                                                                      |                                                                                                    |        |                  |             |             |                    |            |         |              |            |        |         |
| Zaznaczor                                                      | no 1 plik. Całkowity                                                                                         | y rozmiar: 0 bajtó                                                                                                    | w                                                                                    |                                                                                                    |        |                  | 1 plik. Cał | kowity ro   | ozmiar: 0 b        | ajtów      |         |              |            |        |         |
| Plik lokal                                                     | ny/serwerowy                                                                                                 | Kierunek                                                                                                    | Zdalny pli                                                                           | ik                                                                                                    |        | Rozmiar          | Priorytet   | Status      |                    |            |         |              |            |        |         |

Podaj wnioski z wykonania powyższej części ćwiczenia. Zgłoszenie 3

### 4. Serwer FTP: Vsftpd przez SSL / TLS

Skonfiguruj Vsftpd, aby korzystał z SSL / TLS.

1. Uwórz samopodpisane certyfikaty, ale jeśli używasz ważnych certyfikatów, takich jak Let's Encrypt lub inne, nie musisz ich tworzyć.

root@dlp:~# cd /etc/ssl/private

root@dlp:/etc/ssl/private# openssl req -x509 -nodes -newkey rsa:2048 -keyout vsftpd.pem out vsftpd.pem -days 365

root@dlp:/etc/ssl/private# openssl req -x509 -nodes -newkey rsa:2048 -keyout vsftpd.pem -out vsftpd. pem -days 365

root@dlp:/etc/ssl/private# chmod 600 vsftpd.pem

2. Skonfiguruj Vsftpd.

root@dlp:~# vi /etc/vsftpd.conf

# linie 149: zmień jak poniżej

rsa\_cert\_file=/etc/ssl/private/vsftpd.pem

rsa\_private\_key\_file=/etc/ssl/private/vsftpd.pem

ssl\_enable=YES

ssl\_ciphers=HIGH

ssl\_tlsv1=YES

ssl\_sslv2=NO

ssl\_sslv3=NO

force\_local\_data\_ssl=YES

force\_local\_logins\_ssl=YES

root@dlp:~# systemctl restart vsftpd

root@dlp:~# systemctl status vsftpd

Podaj wnioski z wykonania powyższej części ćwiczenia. Zgłoszenie 4

### 5. Klient FTP: Ubuntu

Skonfiguruj klienta FTP tak, aby korzystał z połączenia FTPS.

3. Zainstaluj klienta FTP w systemie Ubuntu i skonfiguruj jak poniżej.

ubuntu@ubuntu2004:~\$ vi ~/.lftprc

# utwórz nowy

set ftp:ssl-auth TLS

set ftp:ssl-force true

set ftp:ssl-protect-list yes

set ftp:ssl-protect-data yes

set ftp:ssl-protect-fxp yes

set ssl:verify-certificate no

ubuntu@ubuntu2004:~\$ <a>href="http://www.ubuntu.com">lftp-u</a> ubuntu 10.0.0.30</a>

Password:

lftp <u>ubuntu@10.0.30:~>ls</u>

-rw-r--r-- 1 0 0 0 0 0 0 0 0 14:29 test.py

Podaj wnioski z wykonania powyższej części ćwiczenia. Zgłoszenie 5

## 6. Klient FTP: Windows

- 1. Na przykład FileZilla w systemie Windows, otwórz [Plik] [Site Manager].
- 2. Wprowadź informacje dotyczące połączenia, jak poniżej i dla pola szyfrowania wybierz [Wymagaj jawnego FTP przez TLS].

| Menedżer Stron            |                |                                                        |
|---------------------------|----------------|--------------------------------------------------------|
| Wybierz wpis:             | Ogólne Zaaw    | ansowane Ustawienia przesyłania Kodowanie              |
| Moje strony               | Serwer:        | 10.0.0.30 Port:                                        |
|                           | Protokół:      | FTP - protokół transferu plików 🔹                      |
|                           | Szyfrowanie:   | Jeżeli dostepne, używaj bezpośredniego FTP przez TLS 🔹 |
|                           | Tryb logowania | a: Pytaj o hasło 🔹                                     |
|                           | Użytkownik:    | ubuntu                                                 |
|                           | Hasło:         | •••••                                                  |
|                           |                |                                                        |
|                           | Kolor tła: Bra | k 🔻                                                    |
|                           | Komentarze:    |                                                        |
| Nowy adres Nowy katalog   |                | I                                                      |
| Nowa zakładka Zmień nazwę |                |                                                        |
| Usuń Duplikuj             |                | <b>v</b>                                               |
|                           |                | Połącz OK Anuluj                                       |

3. Hasło użytkownika jest wymagane. Wprowadź ubuntu.

| Wprowa                                     | adź hasło 🛛 📉                |  |  |  |  |  |  |
|--------------------------------------------|------------------------------|--|--|--|--|--|--|
| Podaj h                                    | Podaj hasło do tego serwera: |  |  |  |  |  |  |
| Nazwa:                                     | Nazwa: Nowy adres            |  |  |  |  |  |  |
| Host:                                      | Host: 10.0.30                |  |  |  |  |  |  |
| Użytkov                                    | Użytkownik: ubuntu           |  |  |  |  |  |  |
| Hasło:                                     | ••••                         |  |  |  |  |  |  |
| 📝 Zapamiętaj hasło dla tej sesji FileZilla |                              |  |  |  |  |  |  |
| OK Anuluj                                  |                              |  |  |  |  |  |  |

4. Jeśli ustawisz samopodpisany certyfikat, pojawi się ostrzeżenie. Idź dalej.

Nieznany certyfikat

i

| Ważny od:<br>Ważny do: |                | 29.12.2022 2                 | 20:57:50                                                                                            |                   |  |  |  |
|------------------------|----------------|------------------------------|----------------------------------------------------------------------------------------------------|-------------------|--|--|--|
| Numer serviny:         |                | 67:01:e9:5a:                 | bf:1e:4c:74:22:14:e3:a3:c7:6                                                                        | 8:1b:d4:b5:c5:01: |  |  |  |
| Algorytm klucza        | a publicznego: | RSA z 2048                   | bitami                                                                                              |                   |  |  |  |
| Algorytm sygna         | iturv:         | RSA-SHA25                    | 6                                                                                                   |                   |  |  |  |
| Odcisk palca (Sł       | HA-256):       | 0e:cd:bf:83:<br>13:5d:61:e0: | 0e:cd:bf:83:ae:58:10:1d:1f:43:72:61:d2:a5:bc:40:<br>13:5d:61:e0:de:61:d6:6b:84:54:34:d0:dc:6f:11:8d |                   |  |  |  |
| Hash (SHA-1):          |                | 7b:4d:d8:cd                  | :59:1c:a9:57:a9:3a:4d:8a:de:                                                                        | fb:ed:25:93:46:92 |  |  |  |
| Podmiot certyfi        | katu           |                              | Wystawca certyfikatu                                                                                |                   |  |  |  |
| Aktualna nazwa         | : www          | .srv.world                   | Aktualna nazwa:                                                                                     | www.srv.world     |  |  |  |
| Organizacja:           | ROL            |                              | Q ganizacja:                                                                                        | ROL               |  |  |  |
| Jednostka:             | ROL            |                              | Jednostka:                                                                                          | ROL               |  |  |  |
| Kraj:                  | PL             |                              | Kraj:                                                                                               | PL                |  |  |  |
| Państwo lub pro        | owincja: Pomo  | orze                         | Państwo lub prowincja:                                                                              | Pomorze           |  |  |  |
| Lokalizacja:           | Gdan           | sk                           | Lokalizacja:                                                                                        | Gdansk            |  |  |  |
| E-mail:                | root@          | 0srv.world                   | E-mail:                                                                                             | root@srv.world    |  |  |  |
| Szczegóły sesji        |                |                              |                                                                                                    |                   |  |  |  |
| Host:                  | 10.0.0.30:21   |                              |                                                                                                    |                   |  |  |  |
| Protokół:              | TLS1.2         |                              |                                                                                                    |                   |  |  |  |
| Wymiana klucza         | a: ECDHE-RSA   |                              |                                                                                                    |                   |  |  |  |
| Szyfr:                 | AES-256-GC     | M                            |                                                                                                    |                   |  |  |  |
| MAC:                   | AEAD           |                              |                                                                                                    |                   |  |  |  |
| aufaé tamu cart        | dikatawi i kan | turun un é la                | erenie?                                                                                             |                   |  |  |  |

 $\times$ 

5. Połączone z FTPS.

| 🔁 Nowy adres - ι                                                                                                    | ıbuntu@10.0.0.30 - I | FileZilla                      |                          |                                                                                                    |                   |           |                |         |  |
|----------------------------------------------------------------------------------------------------|----------------------|--------------------------------|--------------------------|----------------------------------------------------------------------------------------------------|-------------------|-----------|----------------|---------|--|
| Plik Edytuj Po                                                                                                    | dglad Transfer       | Serwer Zakła                   | dki Pomoc                |                                                                                                    |                   |           |                |         |  |
| ## <b>-</b>   <b>B</b>                                                                                                    |                      | * H 🖡                          | 표  🇉 🛱 👂                 | <b>8</b>                                                                                                    |                   |           |                |         |  |
| Serwer: 10.0.0.30                                                                                                    | Nazwa                | użytkownika:                   | ubuntu                   | Hasło: •••                                                                                                    | ••                | Port:     | Szybkie łączer | nie 🔻   |  |
| Status:       Serwer nie obsługuje znaków spoza ASCII.         Status:       Zalogowany         Status:       Uzyskiwanie listy katalogów         Status:       Obliczanie przesunięcia strefy czasowej serwera         Status:       Przesunięcie strefy czasowej serwera (w sekundach): 0.         Status:       Listowanie katalogów w "/home/ubuntu" zakończone pomyślnie |                      |                                |                          |                                                                                                    |                   |           |                |         |  |
| Adres lokalny: C                                                                                                    | :\Users\admin\       |                                | •                        | Serwer zdalr                                                                                                    | ny: /home/ubu     | ntu       |                | •       |  |
|                                                                                                    | All Users            |                                |                          |                                                                                                    |                   |           |                |         |  |
| Nazwa pliku                                                                                                    | Rozmiar pli          | Typ pliku                      | Data modyl 📤             | Nazwa pliku                                                                                                    | Rozmiar p         | Typ pliku | Data modyfika  | Prawa ( |  |
| AppData Contacts                                                                                                    | III                  | Folder plików<br>Folder plików | 2016-03-21<br>2016-03-21 | under and the set of the set of | 0                 | Plik PY   | 2018-10-21 16: | -rw-r   |  |
| 9 plików i 22 katal                                                                                                    | ogi. Całkowity rozmi | iar: 1 868 820 b               | ajtów                    | 1 plik. Całko                                                                                                    | wity rozmiar: 0 b | ajtów     |                |         |  |
| Plik lokalny/serwerowy     Kierunek     Zdalny plik     Rozmiar     Priorytet     Status                                                                                                    |                      |                                |                          |                                                                                                    |                   |           |                |         |  |
| Pliki w kolejce                                                                                                    | Nieudane transfer    | y Udane tra                    | ansfery                  |                                                                                                    |                   |           |                |         |  |
|                                                                                                    | ·                    |                                |                          |                                                                                                    | <del>?</del>      | 🔕 🕐 Kole  | ejka: pusta    | ••      |  |

6. Przekopiuj plik desktop ini do serwera.

| Status:                                                                          | Serwer nie obsługuje zn   | aków sp  | oza ASCII. |                       |              |               |           |              |                |
|----------------------------------------------------------------------------------|---------------------------|----------|------------|-----------------------|--------------|---------------|-----------|--------------|----------------|
| Status:                                                                          | Zalogowany                |          |            |                       |              |               |           |              |                |
| Status: Rozpoczynanie wysyłania C:\Users\admin\Desktop\desktop.ini               |                           |          |            |                       |              |               |           |              |                |
| Status: Transfer plików zakończony pomyślnie, przeniesione 282 bajty w 1 sekunda |                           |          |            |                       |              |               |           |              |                |
| Status: Uzyskiwanie listy katalogów w "/home/ubuntu/public_html"                 |                           |          |            |                       |              |               |           |              |                |
| Status:                                                                          | Listowanie katalogów w    | "/hom    | e/ubuntu/p | ublic_html" zakończor | ne pomyślnie |               |           |              |                |
| Adres lokaln                                                                     | y: C:\Users\admin\Des     | ktop\    |            |                       | ~            | Serwer zda    | lny: /h   | nome/ubur    | ntu/public_htm |
|                                                                                  | Desktop                   |          |            |                       | ~            | · ··· ? /     |           |              |                |
| 3                                                                                | Document                  |          |            |                       |              | 2             | home      |              |                |
|                                                                                  |                           |          |            |                       |              |               | 2 ubu     | untu         |                |
|                                                                                  |                           |          |            |                       |              |               |           | nitu<br>nitu |                |
|                                                                                  |                           |          |            |                       |              |               | ·····     | public_ntm   | 11             |
|                                                                                  | 🦰 Links                   |          |            |                       |              |               |           |              |                |
|                                                                                  | Menu Start                |          |            |                       | ~            |               |           |              |                |
| Nazwa pliku                                                                      | Rozmiar pli               | Typ pl   | iku        | Data modyfikacji      |              | Nazwa pli     | cu Ro     | zmiar p      | Typ pliku      |
| <b>.</b>                                                                         |                           |          |            |                       |              | <b>.</b>      |           |              |                |
| 📓 desktop.i                                                                      | ini 282                   | Ustaw    | ienia ko   | 25.10.2020 10:20:14   |              | deskto        | o         | 282          | Ustawienia     |
| test.py                                                                          | 0                         | Plik P   | Y          | 29.12.2022 20:38:41   |              | test.py       |           | 0            | Plik PY        |
|                                                                                  |                           |          |            |                       |              |               |           |              |                |
|                                                                                  |                           |          |            |                       |              | <             |           |              |                |
| Zaznaczono                                                                       | 1 plik. Całkowity rozmiar | : 282 ba | jty        |                       |              | 2 pliki. Całł | cowity ro | ozmiar: 282  | bajty          |
| Plik lokalny/                                                                    | /serwerowy Ki             | erunek   | Zdalny pl  | ik                    | Rozmiar      | Priorytet     | Status    |              |                |

Podaj wnioski z wykonania powyższej części ćwiczenia. Zgłoszenie 6

## 7. Anonimowa konfiguracja FTP

Domyślnie vsftpd nie jest skonfigurowany do zezwalania na anonimowe pobieranie. Jeśli chcesz włączyć anonimowe pobieranie, edytuj plik /etc/vsftpd.conf, zmieniając:

1. edycja pliku konfiguracyjnego usługi

root@dlp:~# vi /etc/vsftpd.conf

# linia 25: ustaw anonymous\_enable=Yes

2. Zmiana domyślnego katalogu domowego ftp.

Podczas instalacji tworzony jest użytkownik ftp z katalogiem domowym /srv/ftp. To jest domyślny katalog FTP.

Aby zmienić tę lokalizację, na przykład /srv/files/ftp, utwórz katalog w innym miejscu i zmień katalog domowy użytkownika ftp:

root@dlp:~# mkdir /srv/files

root@dlp:~# usermod -d /srv/files ftp

3. Wykonaj restart usługi.

root@dlp:~# systemctl restart vsftpd

sprawdź status usługi

root@dlp:~# systemctl status vsftpd

4. Z Windows w cmd wykonaj połączenie do serwera FTP.

ftp open 10.0.0.30 anonymous podaj hasło <mark>anonymous</mark>

5. Wykonaj testowanie na serwerze FTP poleceń ftp.

ls pwd

6. Wykonaj pożegnanie (rozłączamy się od) serwera FTP.
 by

Podaj wnioski z wykonania powyższej części ćwiczenia. Zgłoszenie 7

Zgłoś zakończenie ćwiczenia w celu sprawdzenia.

Przywróć pierwszą migawkę

Podsumowanie:

Po wykonaniu wszystkich czynności z powyższej instrukcji przeczytaj ponownie z zrozumieniem cel ogólny i cele szczegółowe, które znajdują się na pierwszej stronie instrukcji. Jeżeli one zostały niezrealizowane to powtarzaj wykonie tej instrukcji w szkole lub/i w domu do momentu zrealizowania.